## 使用方法

#### 【プラグインの登録の確認方法】

インストールが終了したら、Adobe® Photoshop® Lightroom® のメニューの ファイル→ プラグインマネージャーに、 "Pentax Tether Plug-in "が登録されていることを確認してください。 登録はされていても、"無効"となっている場 合はプラグインマネージャーで"有効"に変更してください。

## 【使用方法】

- 1. カメラの詳細設定メニュー2の USB 接続でPTPを選択してください。
- 2. カメラをPCにUSB接続して、カメラの電源をONしてください。
- 3. Adobe® Photoshop® Lightroom®を起動して、テザー撮影のメニューを開始してください。

本アプリケーションは、Adobe® Photoshop® Lightroom®の標準的なテザー撮影機能に対応しています。

使用方法の詳細は Adobe® Photoshop® Lightroom®のマニュアルに従ってください。

### 【使用上の注意点】

- 1. カメラは対応する最新のバージョンに更新してください。
- 2. 対応するOSのバージョンか確認してください。
- 3. カメラのUSB接続モードはPTPを選択してください。
- 4. Lightroom®の「ファイル」メニューの「プラグインマネージャー」で PENTAX Tether Plug-in が「有効にする」になっているか確認してください。
- 5. 安定したテザー撮影のため Mac OSの場合、OSの設定を以下のように設定することを強く推奨します。
  - (1)システム環境設定→省エネルギー で コンピュータのスリープ/ ディスプレーのスリープ を "しない" に設 定する。
  - (2)システム環境設定→デスクトップとスクリーンセイバー で スクリーンセイバーを "開始しない" に設定する。
  - (3)新規ファインダー→ アプリケーション → Adobe Photoshop Lightroom で 情報をみる "App Nap を切にする" を✓する

# 【メモ】

- 1. カメラがBモードのとき、またはドライブモードが「連続撮影」に設定されているときは、撮影の開始時と終了時に Adobe® Photoshop® Lightroom®のテザー撮影画面の撮影ボタンをクリックします。
- 2. カメラが以下の設定のときは、Adobe® Photoshop® Lightroom®のテザー撮影できません。
  - (1) 動画撮影モード(インターバル動画、スターストリームを含む)には対応していません
  - (2)「ドライブモード「多重露出連続撮影」「インターバル撮影」「インターバル合成」は Adobe® Photoshop® Lightroom®のテザー撮影画面の撮影ボタンでの撮影では、動作が不安定になる場合があるため、ご利用 をお奨めしません。
- 3. 撮影画像の転送中にカメラとの接続が切断されると、画像は破棄されます。